### Attachment 31 Typhoon H Binding Verification

72. Verify camera LED flashing green and only green.

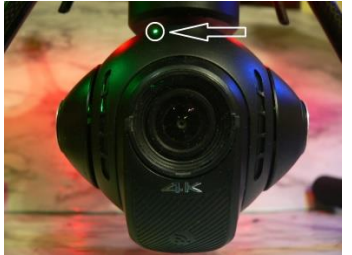

73. Select "System Settings".

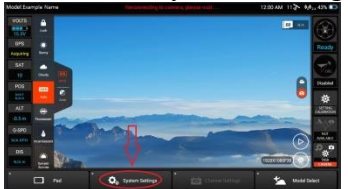

74. Select OK on the "WARNING!!" pop-up.

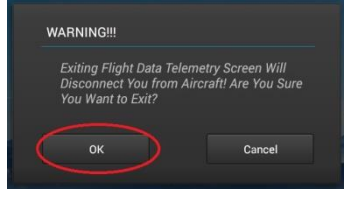

75. Verify the flight settings menu appears.

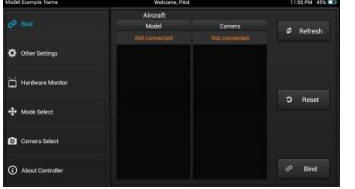

76. Wait ~ 7 seconds.

77. Verify you hear a "down tone" from the Typhoon H.

78. Verify Main (rear) LED returns to rapid blue flashing.

79. Select "Camera Select" on the flight setting menu.

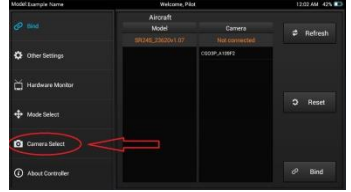

80. Select "C-GO3-Pro" on the menu.

| Welcome, Pilot   |        |
|------------------|--------|
| Choose a camera: |        |
| C-G03            | Name : |
| C-G03-Pro        |        |
| C-GOET           |        |
| C-G04            |        |
|                  |        |

### Attachment 31 Typhoon H Binding Verification

81. Select the "Select" button at the lower right of the screen.

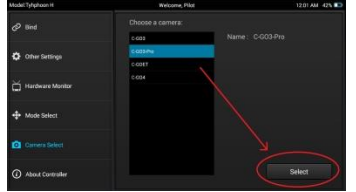

82. Verify "Set Status" pop-up displays "Setup Complete!"

83. Select OK on the "Set Status" pop-up.

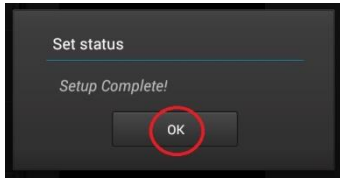

84. Select "Bind" on the upper left of the screen.

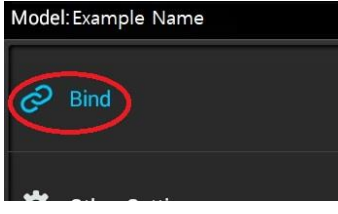

85. Verify the "Bind" page appears.

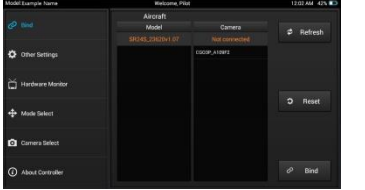

86. Verify the words "Not connected" appear in orange letters, directly below the word "Camera".

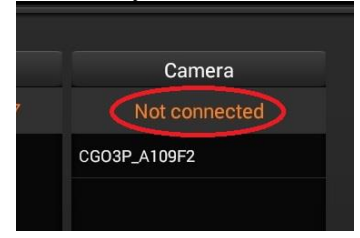

87. Verify the camera ID is displayed in white letters below the orange "Not connected" label in the "Camera" column.

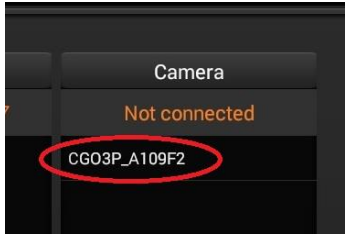

### Attachment 31 Typhoon H Binding Verification

88. Select the camera ID in the "Camera" column.

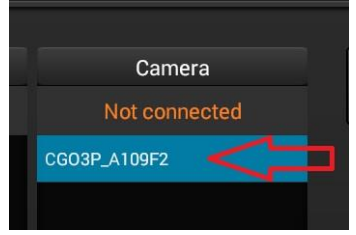

89. Select "Bind" on lower right of screen.

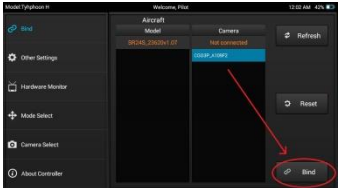

90. IF the "User Login" pop-up appears, do the following:

- h) Select the checkbox beside "Show password".
- i) Select the blue line beside the word "Password".
- j) Use the Touch Screen to enter the camera password. (standard password:1234567890)
- k) Select the blue "Done" button at the lower right of the screen.
- 1) Verify User Login screen returns.
- m) Verify the password is entered correctly.
- n) Select OK on the User Login screen.
- 91. Verify the "Connection Status" pop-up appears.
- 92. Verify the "Connection Status" pop-up displays "Connection Established!".
- 93. Select OK on the "Connection Status" pop-up.

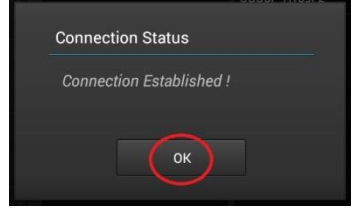

- 94. Select ST16 return.
- 95. Allow time for camera and ST16 to finish binding.
- 96. Verify video appears on-screen.
- 97. Turn off the Typhoon H.
- 98. Turn off the ST16.

#### If all verifications were as expected, the system should now be ready for flight.

## Attachment 32 ST-10/ST-10+ Flight Control Board Calibration Use of this information is at your own risk.

**Purpose:** Provide guidance for calibration of the Yuneec Controllers ST-10 and ST-10+ Flight Control Boards. **Introduction:** Bias errors noted on the ST-10 / ST-10+ hardware monitor screen are normally corrected by cycling, cleaning or replacing the affected control component. However, the problem is not always within the affected component(s). All of the flight control components feed through the Flight Control Board. This board requires calibration if a new Flight Control Board is installed, if the current board is out of calibration for any reason, or if flight control components have been replaced. Under these circumstances, the following instructions may assist in returning the Flight Control Board to normal calibration.

This process will not work to correct damaged or dirty control components, or a damaged Flight Control Board. Application of this process under such circumstances may significantly worsen the situation.

Calibration of the board with damaged or dirty (unstable) control components may result in the controller TEMPORARILY appearing to work normally. The problem may reappear, without warning, while in flight, with unpredictable results. For these reasons or any other:

#### Use of these instructions is at your own risk.

#### **Calibration Sequence:**

- 1). Turn on the controller.
- 2). Let the controller fully boot to the main screen.
- 3). When the main screen is displayed, select "System Settings":

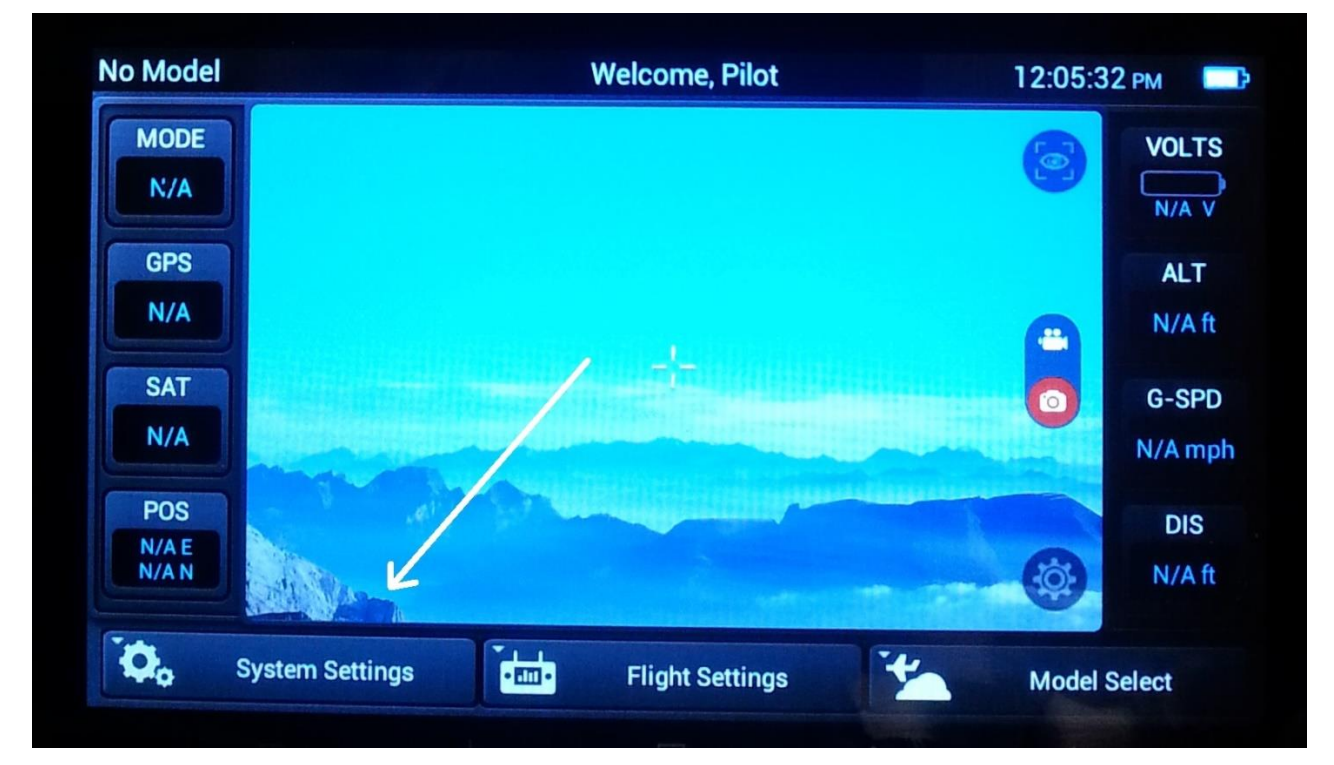

4). Select "About Flight Mode Control":

| Battery                   |  |  |
|---------------------------|--|--|
| A. Language               |  |  |
| • Reset                   |  |  |
| () Date & time            |  |  |
| About Flight Mode Control |  |  |

5). Repeatedly tap the "Android Version" line until the "SECRET MENU" opens:

| Model number                 |   | / |  |
|------------------------------|---|---|--|
| ST10+                        |   |   |  |
| Android version<br>4.0.3     | Z | > |  |
| Kernel version<br>3.0.8      |   |   |  |
| Build number<br>st10+v01b31c |   |   |  |
| Build number<br>st10+v01b31c |   |   |  |

6). Select "Controller Test":

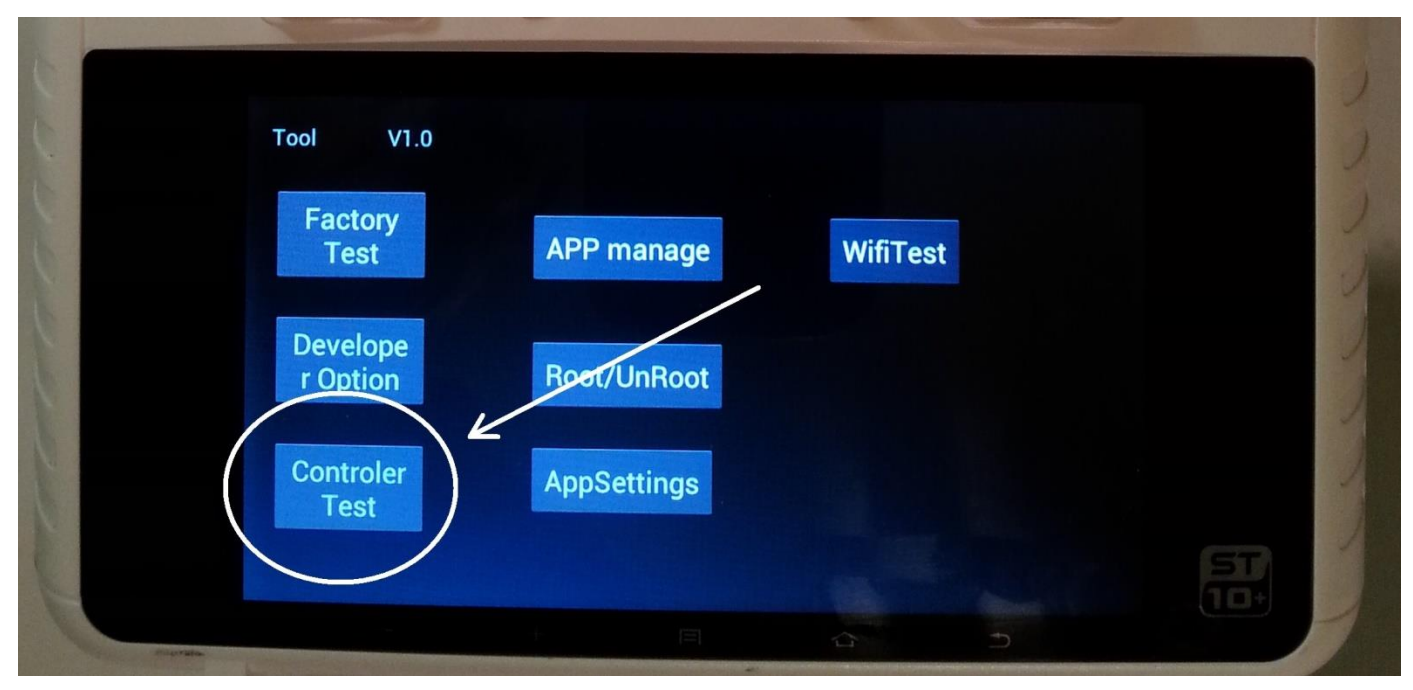

7). Select the "Enter" button under "Controller Test":

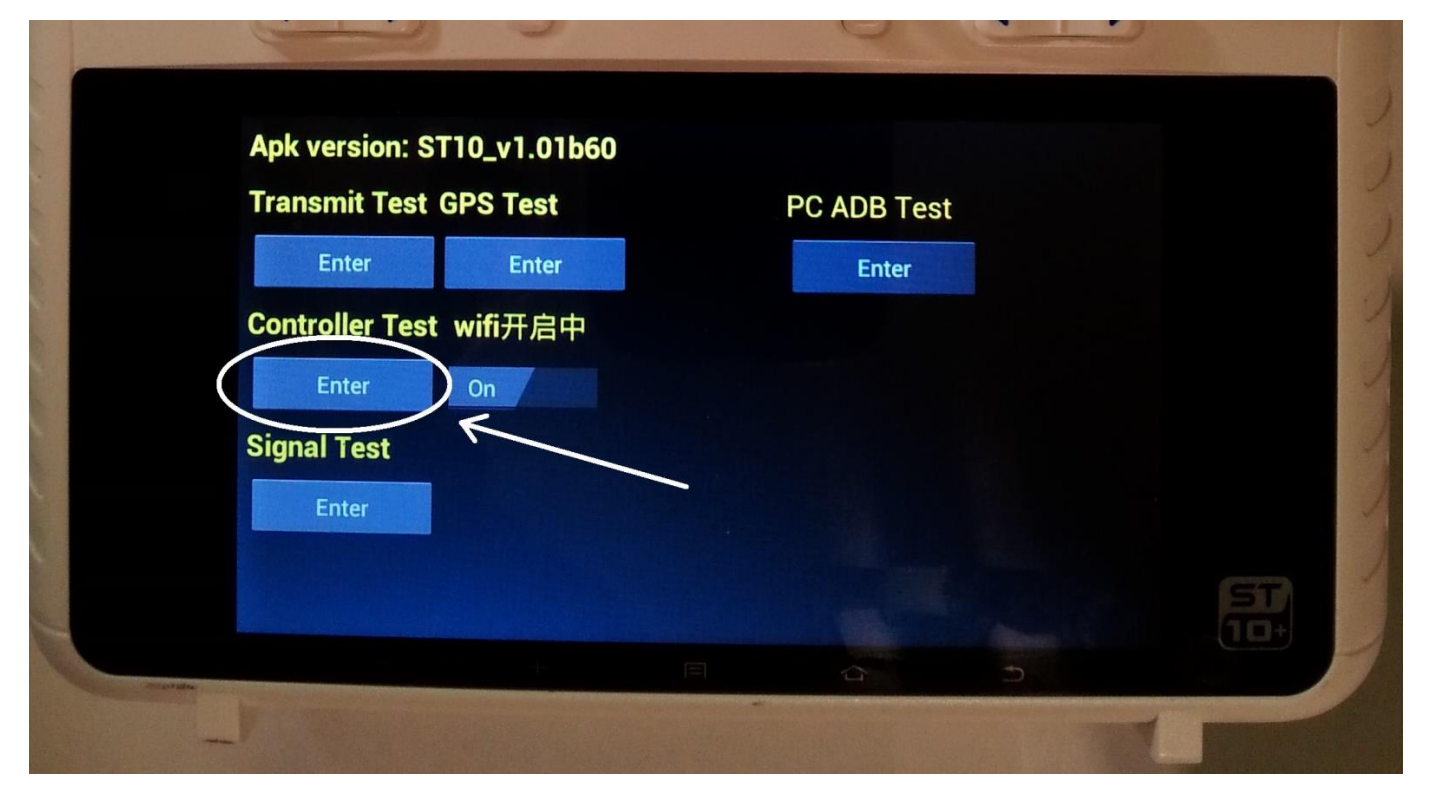

8). Select Transmitter Version "Read" button:

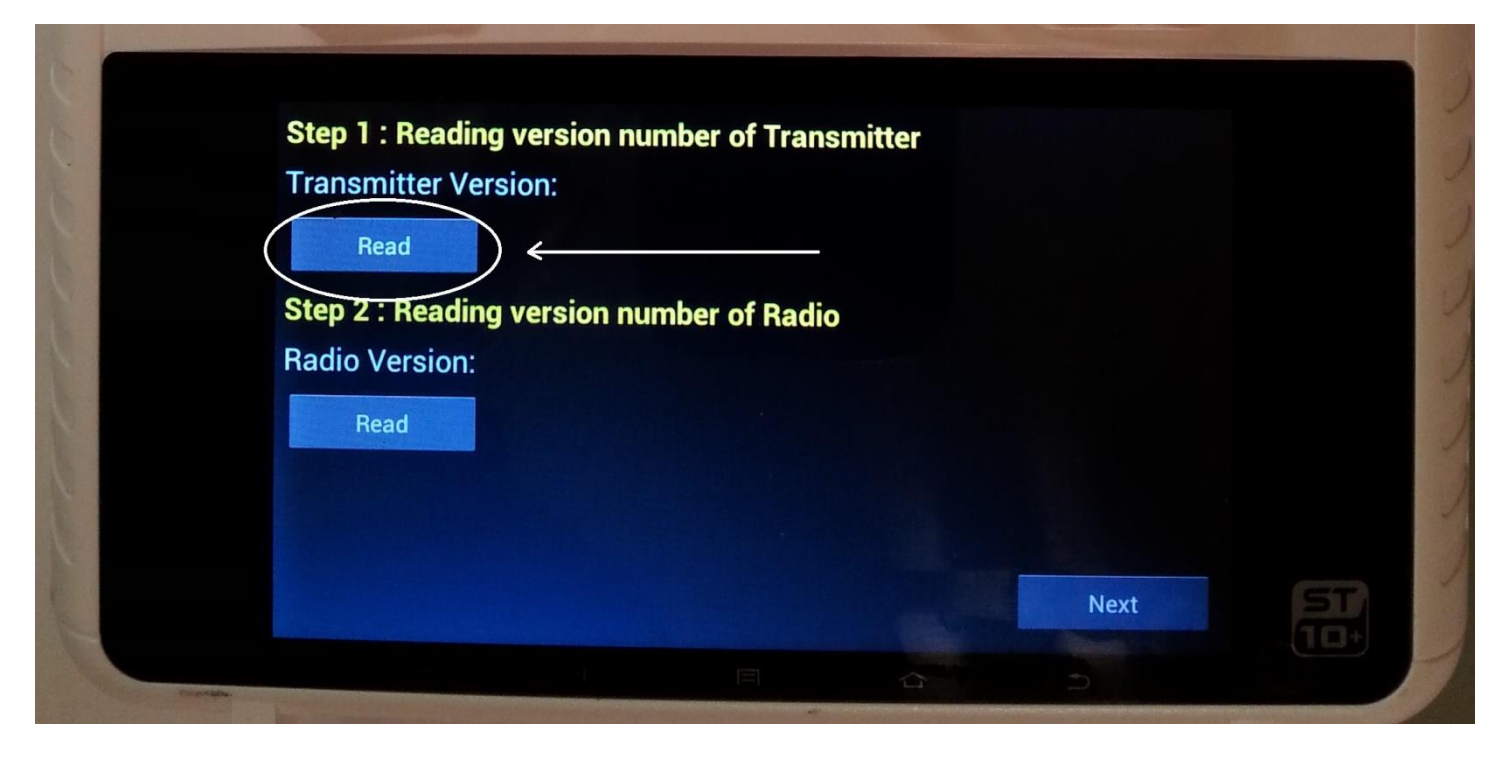

9). Verify transmitter version is displayed:

| Transmitter version. stru_rc_app_v00.00629 |
|--------------------------------------------|
| Read                                       |
| Step 2 : Reading version number of Radio   |
| Radio Version:                             |
| Read                                       |
|                                            |
|                                            |
|                                            |
|                                            |

10). Select Radio Version "Read" button:

| Step 1 : Reading version number of Transmitter |  |
|------------------------------------------------|--|
| Paced                                          |  |
| Step 2 : Beading version number of Podio       |  |
| Radio Version:                                 |  |
| Read                                           |  |
|                                                |  |
|                                                |  |
| Next                                           |  |
|                                                |  |

11). Verify radio version is displayed:

| 000000 | Step 1 : Reading version number of Transmitter<br>Transmitter Version: st10_rc_app_v00.00b29<br>Read<br>Step 2 : Reading version number of Radio<br>Radio Version: st24_transmitter_rf_v01.19 |
|--------|----------------------------------------------------------------------------------------------------|
|        | Next 55                                                                                                    |

#### 12). Select "Next":

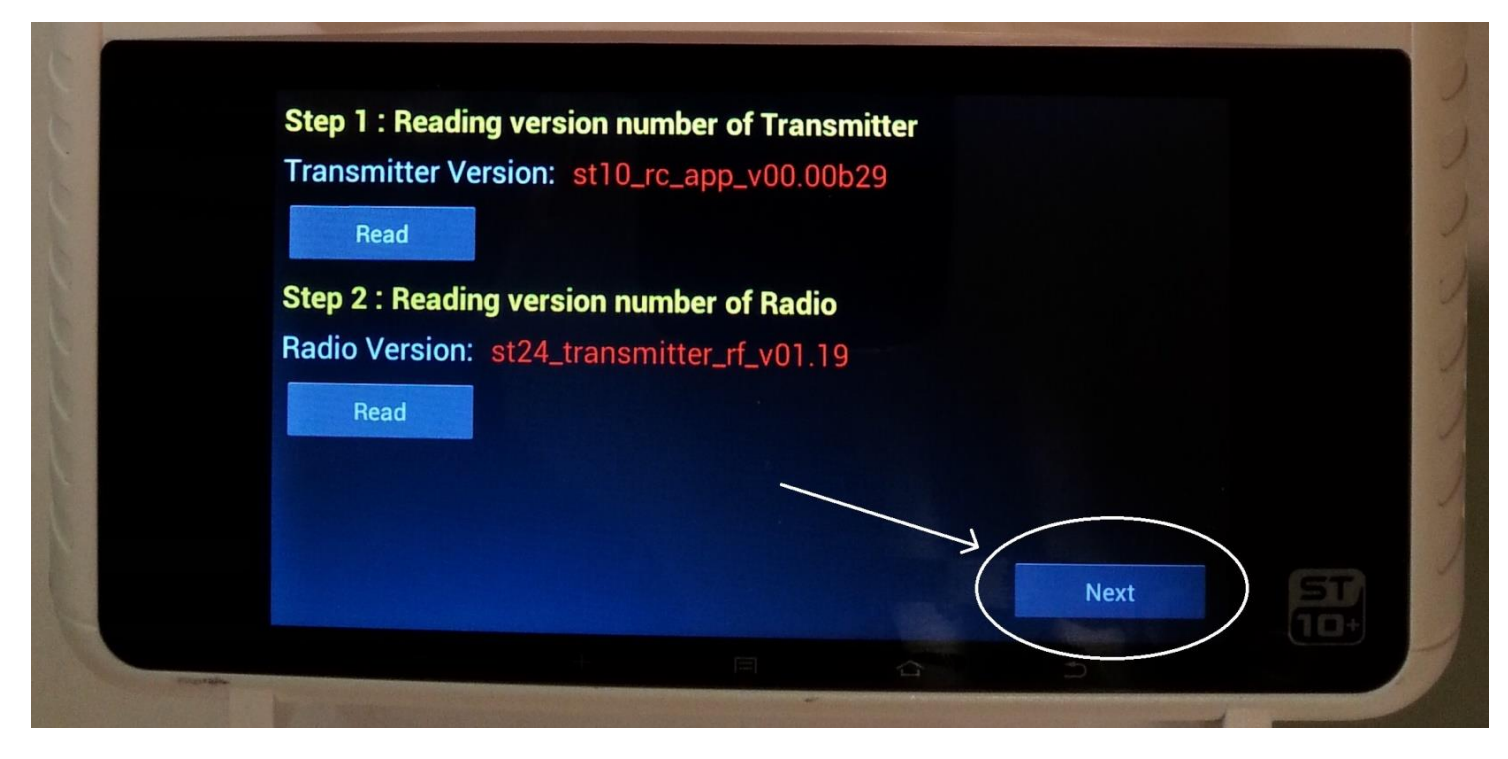

13). Select "Start" to begin Calibration:

| 2           | Step 3 : 0 | Calibratior |    |    |            |     |
|-------------|------------|-------------|----|----|------------|-----|
| 1           | JI         | J2          | J3 | J4 |            | )   |
|             | кı         | К2          |    |    |            | )   |
| 6           |            |             |    |    |            |     |
|             |            |             |    |    | Start Next | ST) |
| Contraction |            |             |    | -  |            |     |
| -           |            |             |    |    |            |     |

14). Cycle each indicated control device. (Refer to Addendum 1 as required to locate each device.)

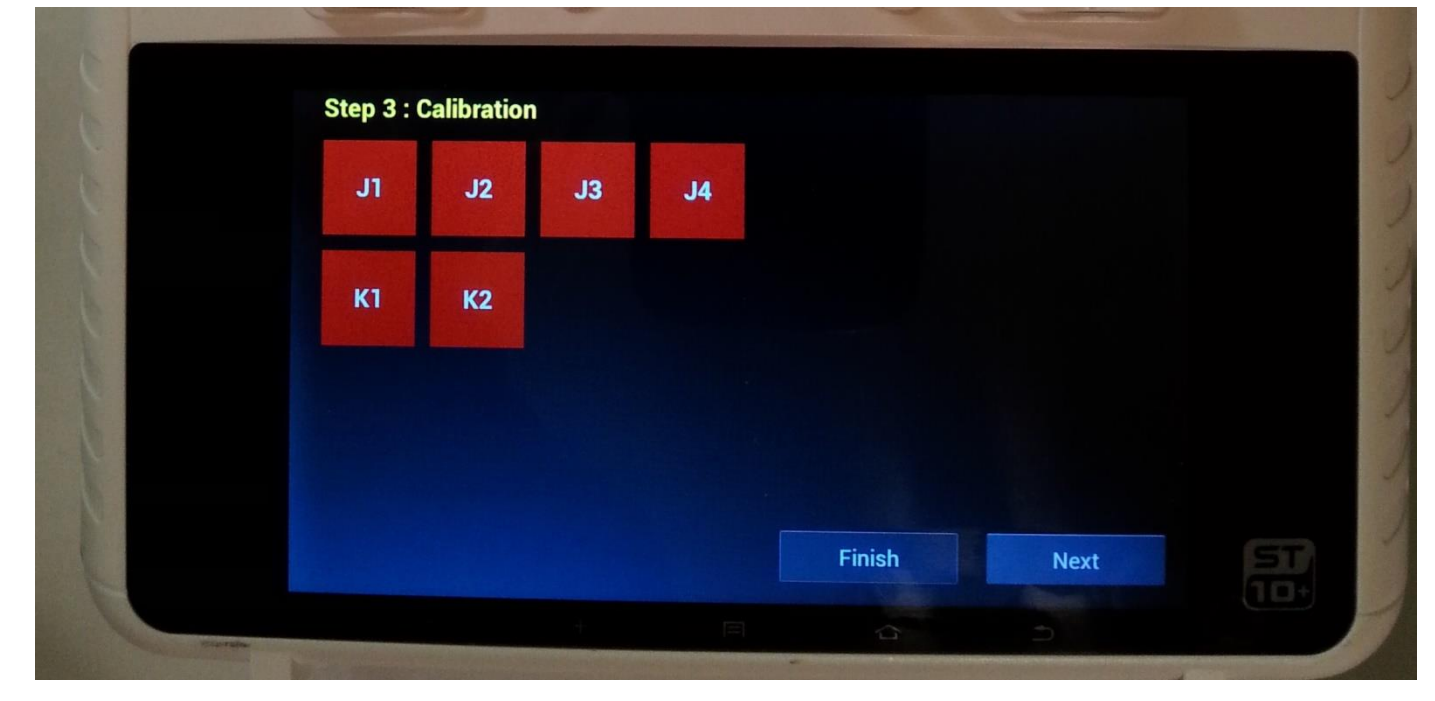

15). **CRITICAL STEP:** Ensure both control sticks and both manual sliders are returned to center positions.

- NOTE: When "Finish" is selected in the following step, the current positions will be locked in as the reference point for each of these controllers.
- 16). When all indicators are green, and all controllers are centered, select "Finish":

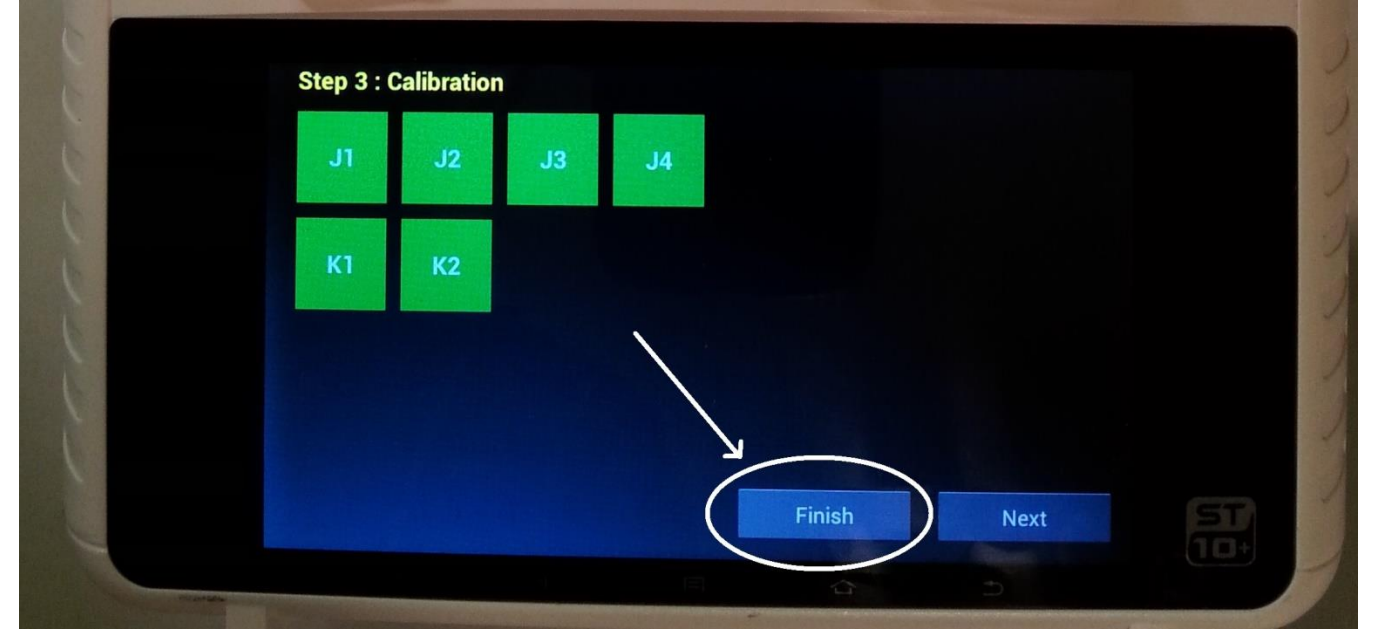

17).Select "Next":

| e - | Step 3 : | Calibratior |    |    |        |      | - 2 |
|-----|----------|-------------|----|----|--------|------|-----|
| j.  | JI       | J2          | J3 | J4 |        |      | 3   |
| 5   | К1       | К2          |    |    |        |      | 2   |
| 6   |          |             |    |    |        |      | 1   |
| (   |          |             |    |    | Finish | Next | 1   |
|     |          |             |    |    | 4      |      |     |

**CAUTION:** Do **NOT** cycle the main power switch in the following step.

18). Cycle each indicated control device until the associated indicator shows "PASS". (Refer to Addendum 1 as required to locate each device.)

| J2 1744 FAIL B1 1 FAIL<br>J3 2473 FAIL B2 1 FAIL<br>J4 1779 FAIL B3 1 FAIL<br>K1 2200 FAIL<br>K2 1900 FAIL<br>Reset<br>Finish | JI        | 2108 | FAIL | S1 | 1    | FAIL |        |  |
|----------------------------------------------------------------------------------------------------|-----------|------|------|----|------|------|--------|--|
| J3 2473 FAIL B2 1 FAIL<br>J4 1779 FAIL B3 1 FAIL<br>K1 2200 FAIL<br>K2 1900 FAIL<br>Reset<br>Finish                           | J2        | 1744 | FAIL | B1 | 1    | FAIL |        |  |
| J4 1779 FAIL B3 1 FAIL<br>K1 2200 FAIL<br>K2 1900 FAIL<br>Reset<br>Finish                                                     | J3        | 2473 | FAIL | B2 | ۱    | FAIL |        |  |
| K1 2200 FAIL<br>K2 1900 FAIL<br>Reset<br>Finish                                                                               | <b>J4</b> | 1779 | FAIL | B3 | ۱    | FAIL |        |  |
| K2 1900 FAIL<br>Reset<br>Finish                                                                                               |           |      |      | KI | 2200 | FAIL |        |  |
| Reset<br>Finish                                                                                                    |           |      |      | K2 | 1900 | FAIL |        |  |
| Reset<br>Finish                                                                                                    |           |      |      |    |      |      |        |  |
| Finish                                                                                                    |           |      |      |    |      |      | Reset  |  |
|                                                                                                    |           |      |      |    |      |      | Finish |  |

19). When all indicators show "PASS", select "Finish":

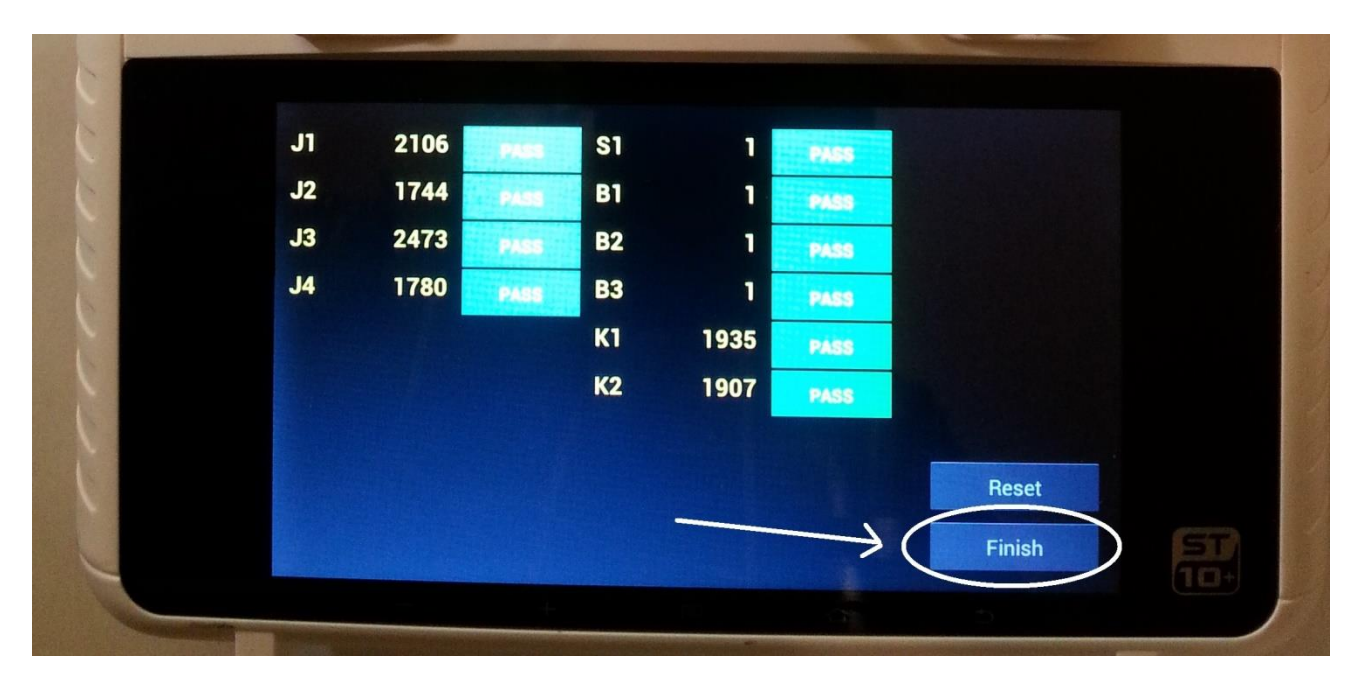

- 20). Use the "Back" button to return to the Main Menu.
- 21).Go to "Hardware Monitor".
- 22). Verify all control devices are operating as expected.

### Attachment 32 Addendum 1 Control Device Locations

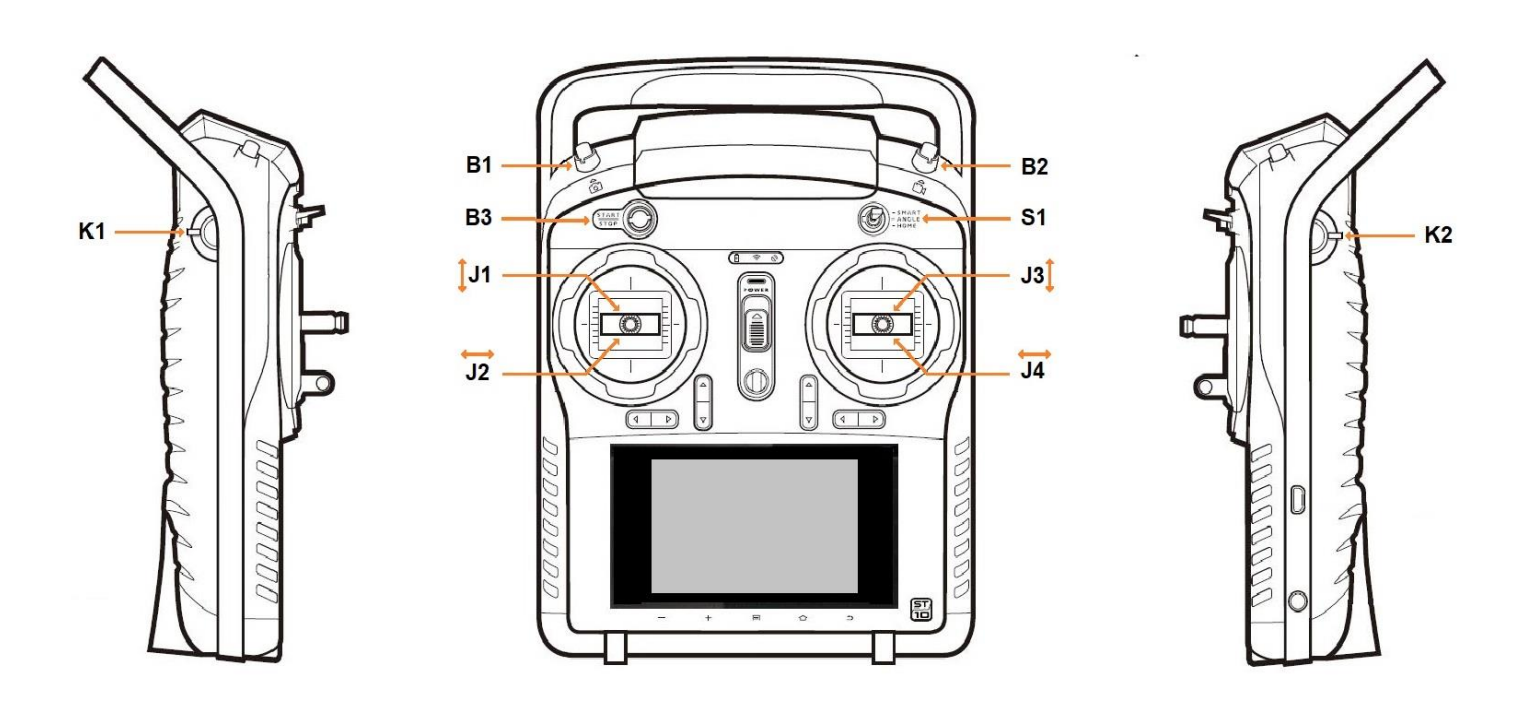

- K1 Camera Tilt
- B1 Photo
- **B3** Start/Stop
- J1 Throttle
- J2 Rudder (Yaw)

- K2 Rabbit/Turtle
- **B2** Video Record
- S1 Mode Switch
- J3 Elevator (Pitch)
- J4 Aileron (Roll)

#### Attachment 32 Addendum 2 FC Calibration Recommended Videos

There are many YouTube videos for performing the flight control calibration on the ST10 /ST10+. Almost all are either incomplete, or actually wrong. Either can result in serious problems with your controller. The following videos are among the few known to be correct.

https://www.youtube.com/watch?v=zi131w8Nn2s - Most complete. English

language.

https://www.youtube.com/watch?v=4pd55EOjitM – Universal language. Does

not check results in Hardware Monitor after calibration.

**Purpose:** To clarify the instructions provided by Yuneec.

**Introduction:** The overall process is not complicated, but there are areas that can create issues with this update:

- 1). The currently available ST10+ firmware is NOT compatible with the earlier ST10 controller. Attempting to load ST10+ firmware onto an ST10 will result in an essentially "bricked" ST10. Note ST10 firmware is no longer available. If you have the earlier ST10, you should stop now, and exit this document.
- 2). The generic instructions include the phrase "Do not extract it." The presence of that phrase has created confusion, since it refers to a second zip file that is inside the downloaded zip file. Follow the instructions below, and they will provide the correct interpretation of the Yuneec statement.
- 3). There are many ways to process the files through your system and onto the ST10+ SD card. These instructions will cover only one of them. Other means are available, and may be more compatible with your habits.
- 4). The images, text and file structures depicted in this document pertain to an update from US firmware version "st10+v01b30c" to US firmware version "st10+v01b31c", which includes transmitter (Radio Controller) update version "st10plus\_tx\_b32.bin". Updates from and to other firmware versions may include somewhat different file structures and file names.

# Use of this information is at your own risk.

#### Sequence:

1). <u>Create a new folder on your computer for this task</u>, and provide it with a name you can recognize:

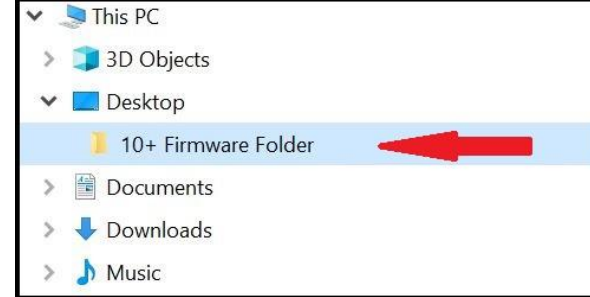

- 2). Download the current version firmware for your region to the new folder
  - a. US version: <u>https://us.yuneec.com/downloads-typhoon-q500</u> (ST10+ Build st10+v01b31c)
  - b. EU version: <u>https://www.yuneec.com/en\_GB/support/downloads/typhoon-4k-en.html</u> (ST10+Firmware Vst10+v01b30c)

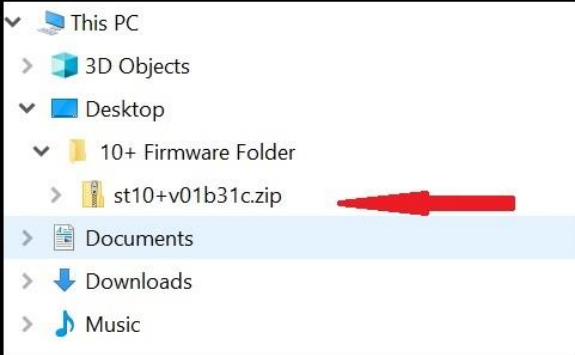

#### 3). Extract the zip file.

#### 4). Expand the new folder.

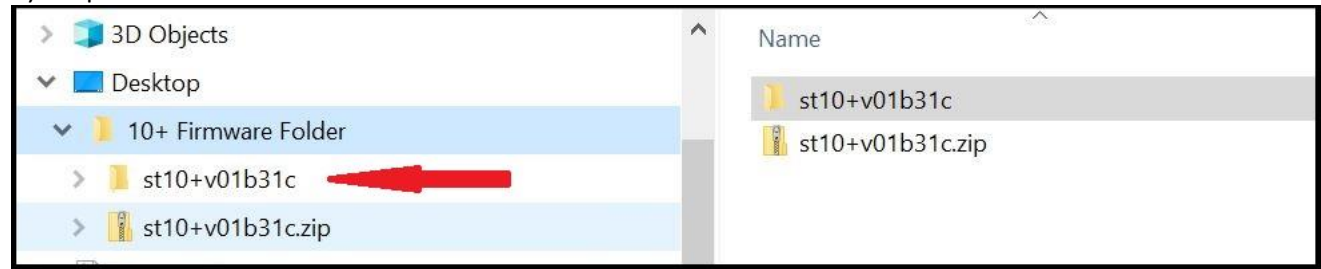

#### 5). Expand the NEXT new folder.

| ✓ 🗖 Desktop             | st10+v01b31c     |
|-------------------------|------------------|
| 🗙 📜 10+ Firmware Folder | st10+v01b31c.zip |
| ✓ ] st10+v01b31c        |                  |
| > 1 st10+v01b31c        |                  |
| > st10+v01b31c.zip      |                  |

**NOTE**: The file set displayed for different firmware versions may differ from the following example. The following example is from US update version ST10+v01b31c.

#### 6). These are the files you will need:

| 🗸 🗖 Desktop             | firmware                               |
|-------------------------|----------------------------------------|
| 🗸 🏓 10+ Firmware Folder | ST10+ firmware update instructions.pdf |
| ✓                       | update.zip                             |
| > 📙 st10+v01b31c        |                                        |
| > 👔 st10+v01b31c.zip    |                                        |
| > 🗄 Documents           |                                        |

#### 7). Copy the files to a formatted SD Card:

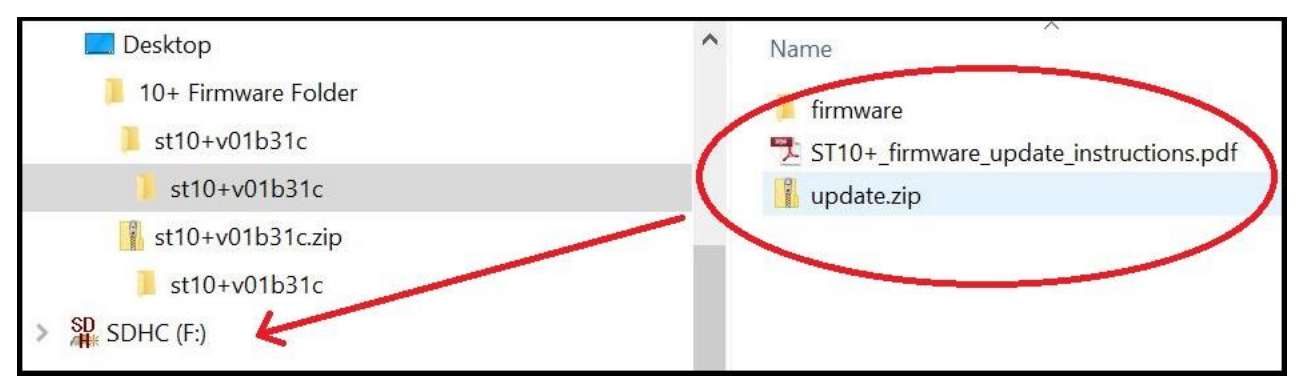

8). Remove ST10+ Battery.

- 9). Place SD Card in SD Card Slot of ST10+ Battery Compartment.
- 10). Install Battery.
- 11). Turn on ST10+ and let it boot up.

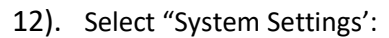

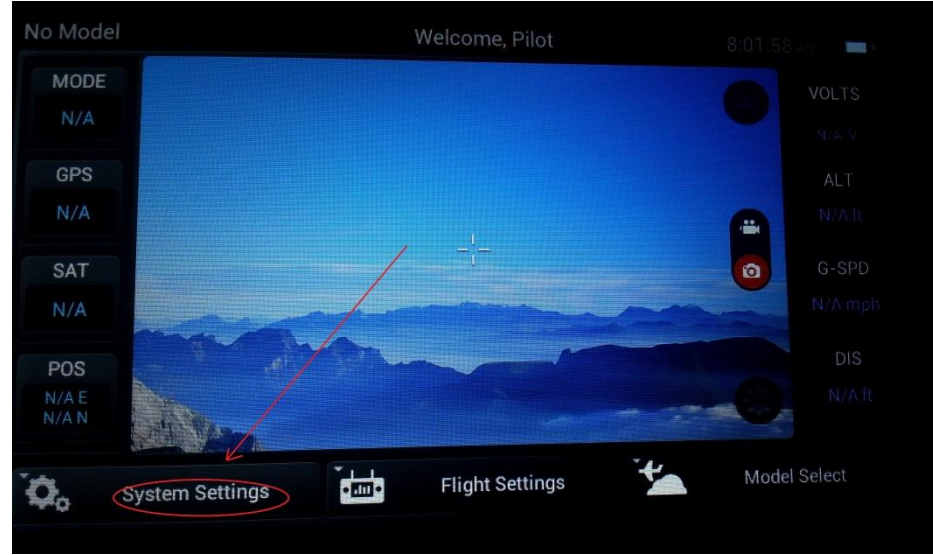

- 13). Click "OK".
- 14). Select "About Flight Mode Control":

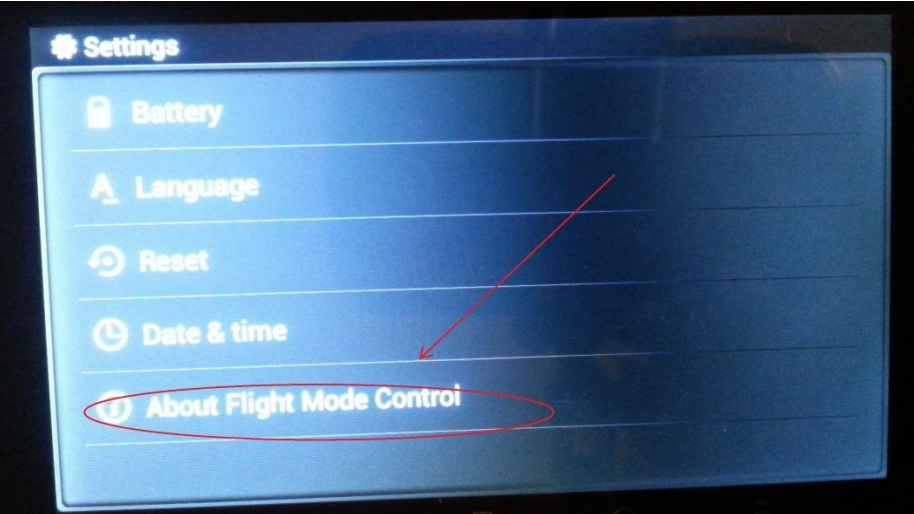

#### 15). Scroll down:

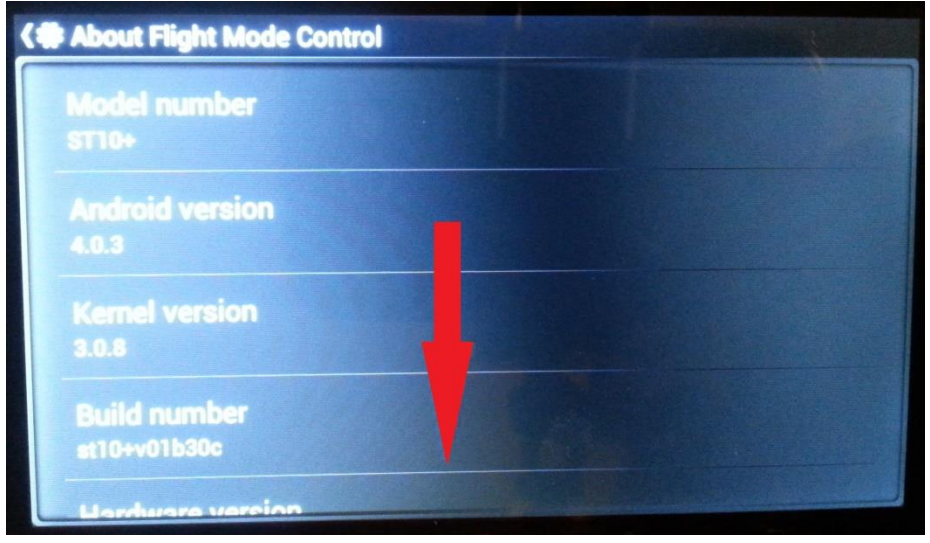

16). Note the current "Build number" for future reference:

| About Flight Mode Control |  |
|---------------------------|--|
| 3.0.0<br>Redd cameber     |  |
|                           |  |
| Hardware version<br>P1.4  |  |
| Radio Control Update      |  |
| System Update             |  |

#### 17). Select "Radio Control Update":

| C About Flight Mode Control  |  |
|------------------------------|--|
| 3.0.8                        |  |
| Build number<br>et10+v01b30c |  |
| Hardware version<br>P1.4     |  |
| Radio Control Update         |  |
| System Update                |  |

#### 18). Tap the Bin number:

| Choose Tx File     | Choose Rf File | Bootloader:<br>stm32_boot der_v00.00b04 |
|--------------------|----------------|-----------------------------------------|
| errophus_incus/2.0 | $\rightarrow$  | No TX File was Selected                 |
| 1                  |                | Update TX                               |
|                    |                | No RF File was Selected                 |
|                    |                | Update RF                               |
|                    |                |                                         |
|                    |                | Finish                                  |

19). Verify selection updates to selected number:

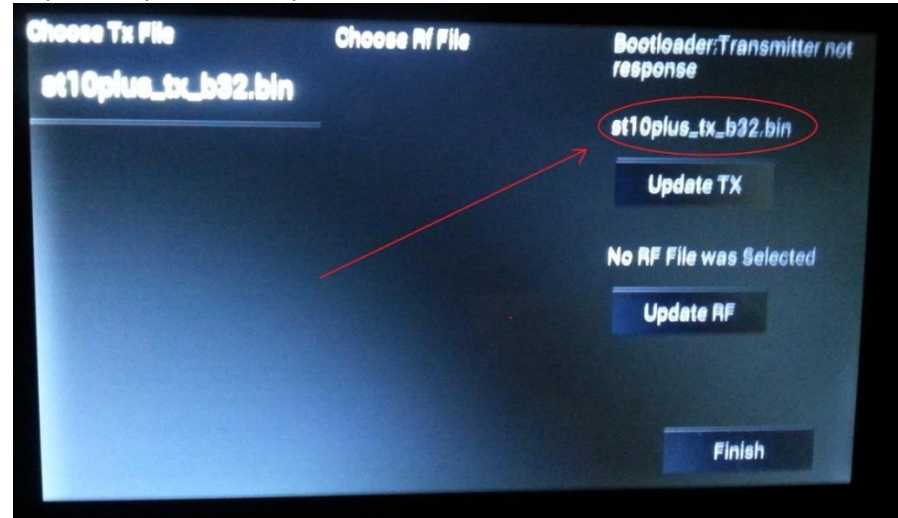

#### 20). Select "Update TX":

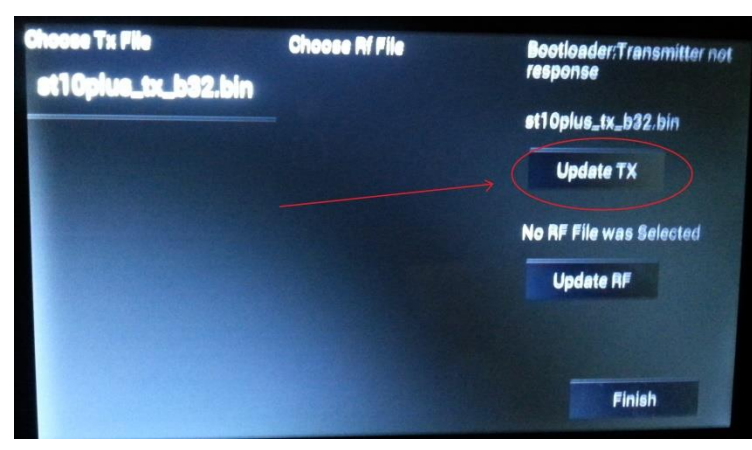

21). Allow time for update to proceed.

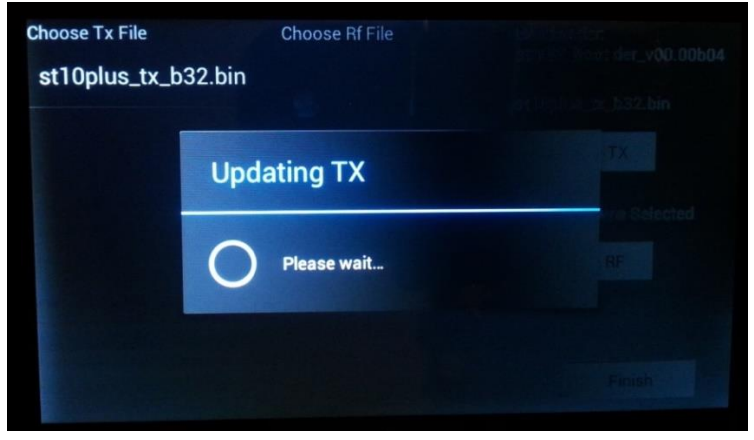

#### 22). Verify Update Success:

| Choose Tx File Choose Rf File st10plus_tx_b32.bin Update Result Update Success OK |                                    |                |  |
|-----------------------------------------------------------------------------------|------------------------------------|----------------|--|
| Update Result<br>Update Success<br>OK                                             | Choose Tx File<br>st10plus_tx_b32. | Choose Rf File |  |
| Update Success<br>ox                                                              | L                                  | Jpdate Result  |  |
| OK                                                                                |                                    | Ipdate Success |  |
|                                                                                   |                                    | ОК             |  |

#### 23). Click "OK":

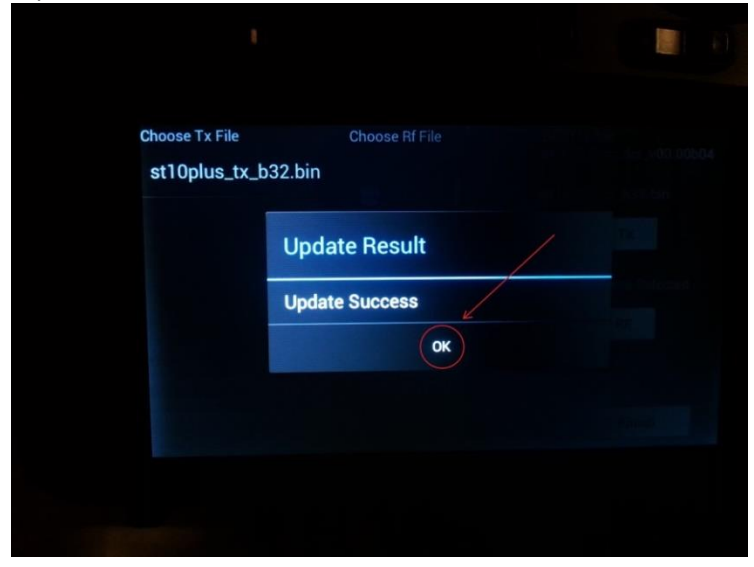

#### NOTE: Most updates do not include an RF update. If no RF file is listed under "Choose Rf File", then no RF update is included.

- 24). IF no update is listed under "Choose Rf File", THEN SKIP TO Step 26).
- 25). IF a file number is shown under "Choose Rf File", THEN:
  - a. Select file name under "Choose Rf File".
  - b. Verify RF selection updates to selected number.
  - c. Select "Update RF".
  - d. Verify Update Success.
  - e. Click "OK".
- 26). Click on "Finish':

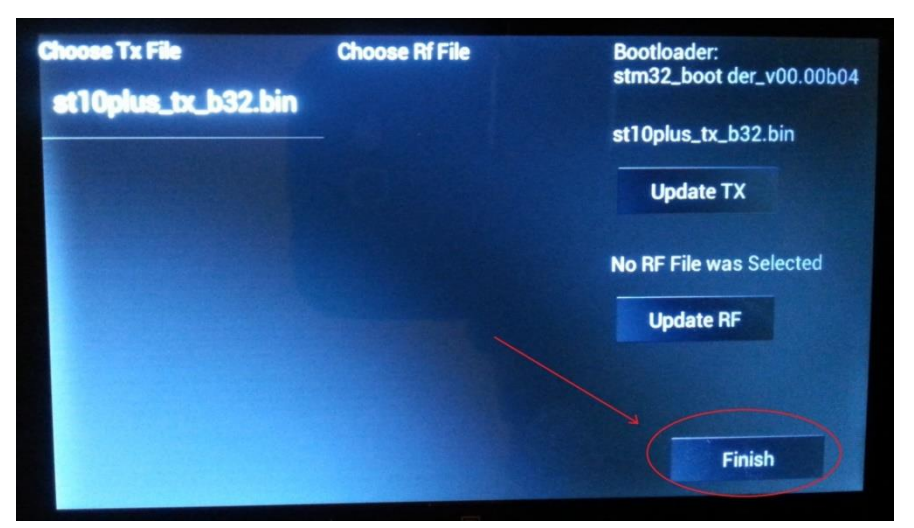

#### 27). Click on "System Update":

| ( | About Flight Mode Control    |
|---|------------------------------|
| - |                              |
|   | Build number<br>st10+v01b31c |
|   | Hardware version<br>P1.4     |
|   | Radio Control Update         |
| ( | System Update                |

#### 28). Click on "OK":

| uild num           |                               |                |
|--------------------|-------------------------------|----------------|
| t10+v01b30         | Warning                       |                |
| Hardware v<br>21.4 | Are you sure you w<br>system? | ant to upgrade |
| adio Con           | Cancel                        | OK             |

29). The system will go through a sequence of screens **SIMILAR TO** the following sequence. Some screens may seem to freeze at times. Some screens take more time than others:

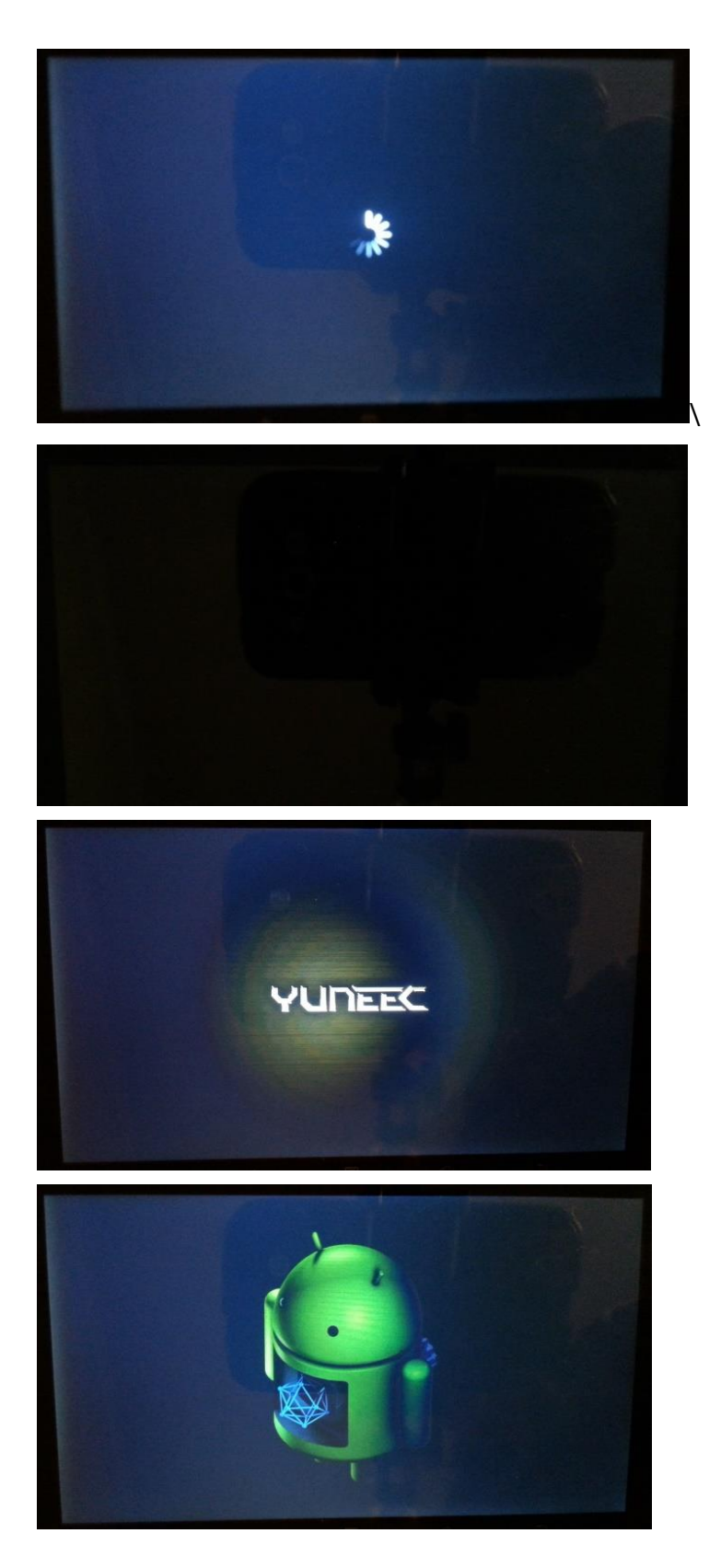

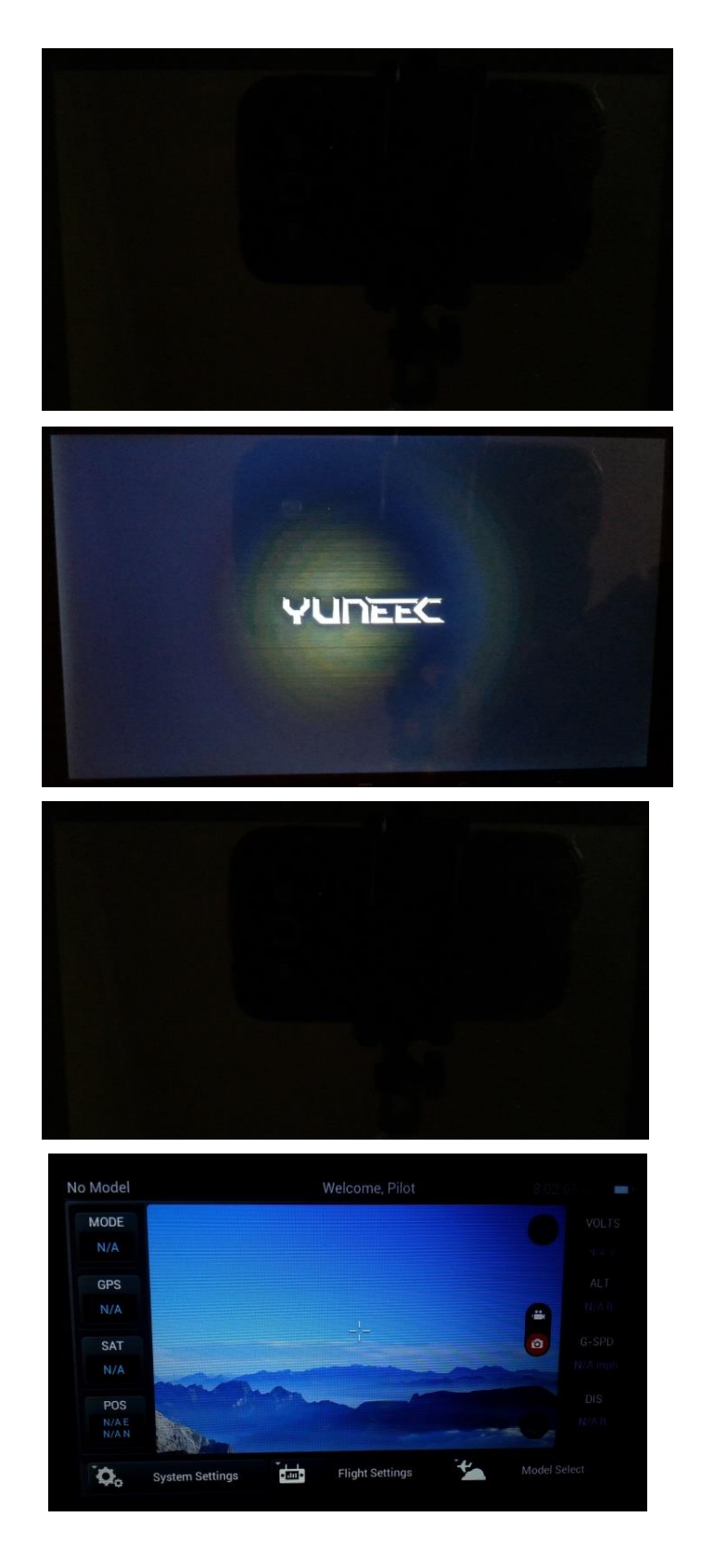

30). When the Main Screen appears, select "System Settings":

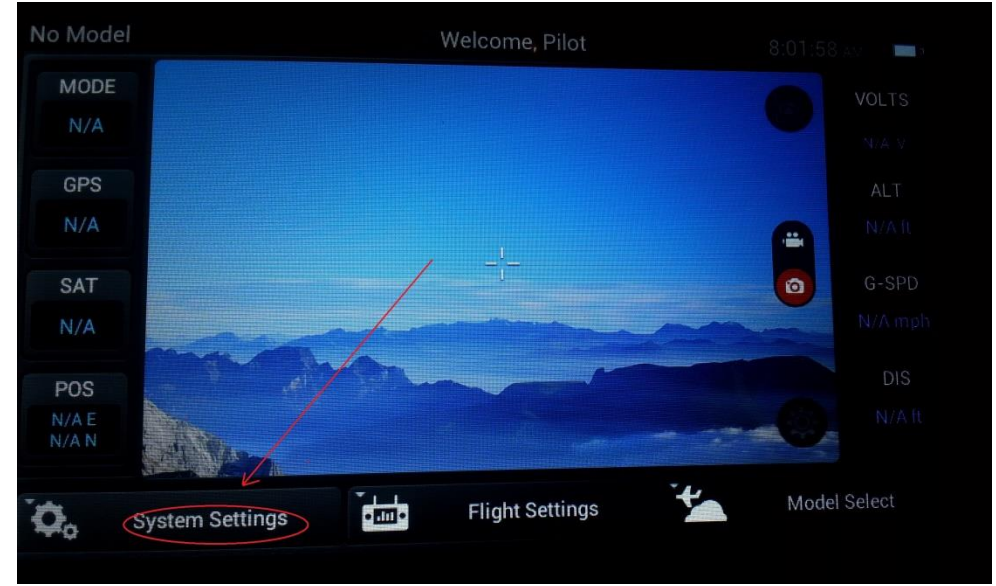

31). Click "OK".

32). Verify "Build number" updated to the build number of the firmware update you just installed:

| <( | About Flight Mode Control    |  |
|----|------------------------------|--|
|    | Model number<br>ST10+        |  |
|    | Android version<br>4.0.3     |  |
|    | Kemel version<br>3.0.8       |  |
|    | Build number<br>st10+v01b31c |  |
|    | Hardware version             |  |

- 33). Delete any existing model(s).
- 34). Create new model for your drone.
- 35). Bind your drone to the new model.

### Attachment 34 ST16 Signal Processing Overview

General discussion about Hardware Monitor and the final outputs:

Hardware Monitor is an EXCELLENT tool for its purpose, which is essentially checking the nearly raw output of each controller. Its main drawback is not in itself, but in us, the pilots. Many pilots believe what is shown in Hardware Monitor is what is going to the drone. It is not. And sometimes dangerously not.

This drawing might help explain why checking the final output display is a better indication of what the controller is sending:

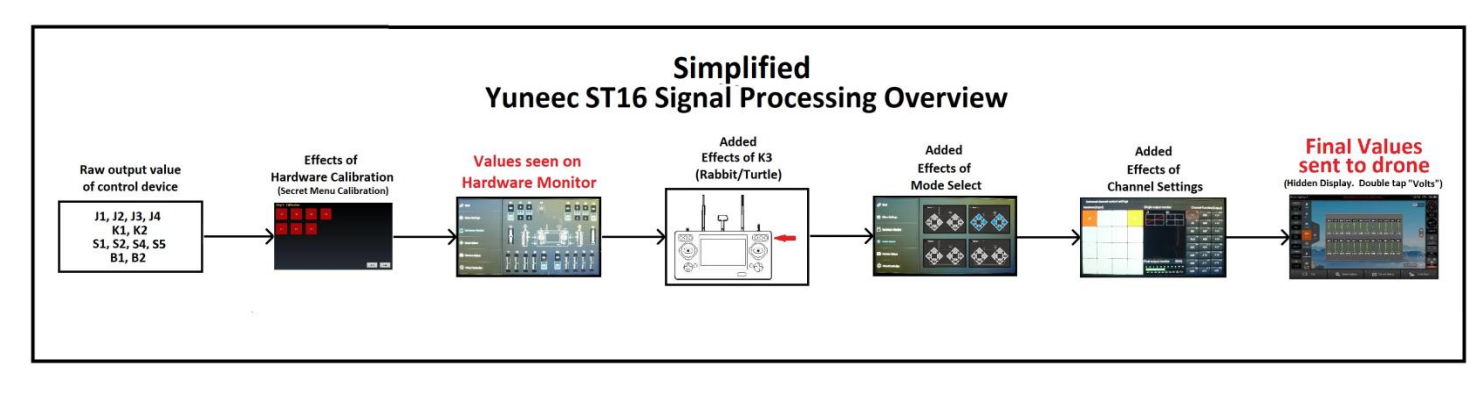

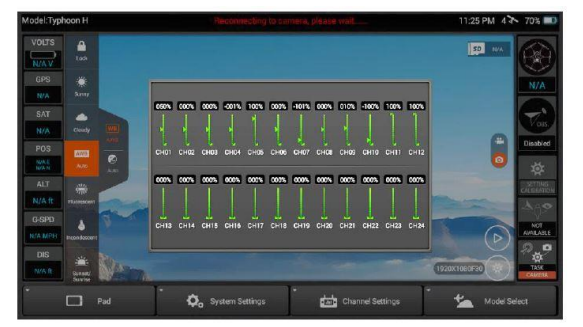

### Typical Values for ST16 ONLY, Mode 2 ONLY

| Channel | Function         | Hardware    | Typical Range (%) | Notes                             |
|---------|------------------|-------------|-------------------|-----------------------------------|
| CH01    | Throttle         | J1 / (B1)   | 0 to +100* /(-25) | J1-Up/Down / B1-Start/Stop motors |
| CH02    | Roll             | J4          | -100 to +100*     | Left /Right                       |
| CH03    | Pitch            | J3          | -100 to +100*     | Travel Forward / Backward         |
| CH04    | Yaw              | J2          | -80 to +80*       | Drone Pan                         |
| CH05    | Mode Switch      | S4          | -100 / 0 /+100    | All Switch Positions              |
| CH06    | Mode Switch      | S4          | 0/0/+150          | Home Position +150                |
| CH07    | Camera Tilt      | K2          | -100 to +100      | Manual Camera Pitch               |
| CH08    | Camera Pan       | K1          | -100 to +100      | Manual Camera Yaw                 |
| CH09    | Camera Tilt Mode | S1          | +10/+10/+100      | Three Switch Positions            |
| CH10    | Camera Pan Mode  | S2          | -100/-40/+100     | Three Switch Positions            |
| CH11    | Landing Gear     | S5          | -100/+100         | Raise/Lower Landing Gear          |
| CH12    | None             | B2          | -100/+100         | No function currently assigned    |
| N/A     | Rate Slider      | К3          | N/A               | Rabbit / Turtle (No Display)      |
| N/A     | OBS              | S3          | N/A               | No Display                        |
| N/A     | Trim Tabs        | T1,T2,T3,T4 | N/A               | No Display                        |
| N/A     | Snapshot         | B3          | N/A               | No Display                        |
| N/A     | Record           | B4          | N/A               | No Display                        |

### Attachment 34 ST16 Signal Processing Overview

**Note:** This version of the chart provides extra detail by showing which signals are actually affected by each process, and which signals are not actually transmitted (Do not show an effect on the ST16 final display.)

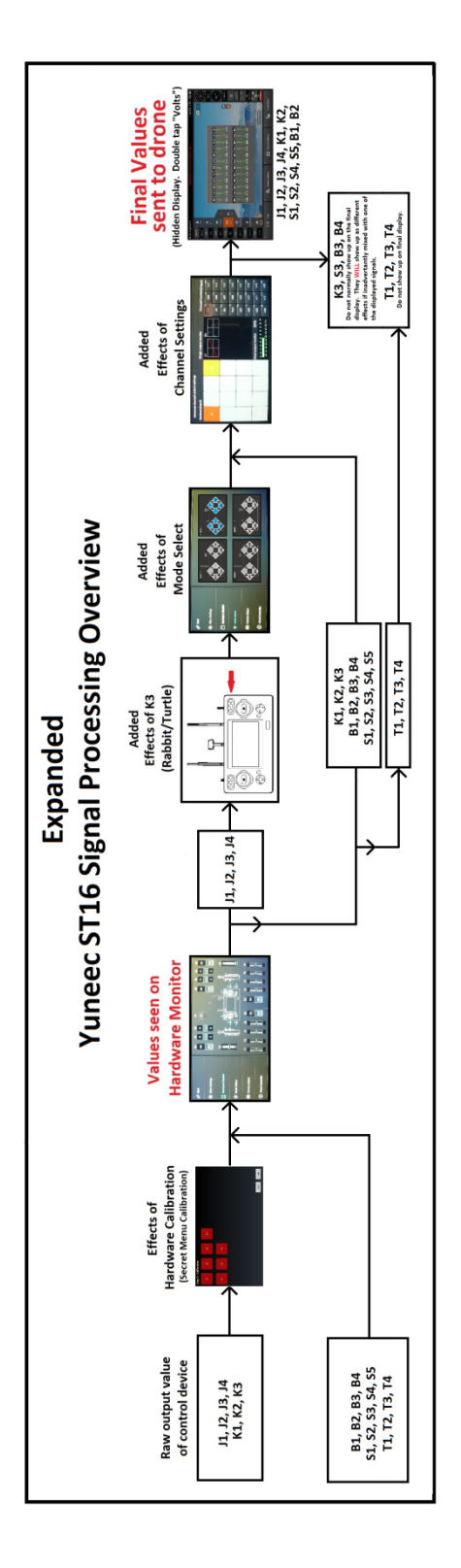

# Use of this information is at your own risk.

**NOTE:** The Typhoon H does not need to be powered on for this process.

1). Power on the ST16 and let it come to the main screen.

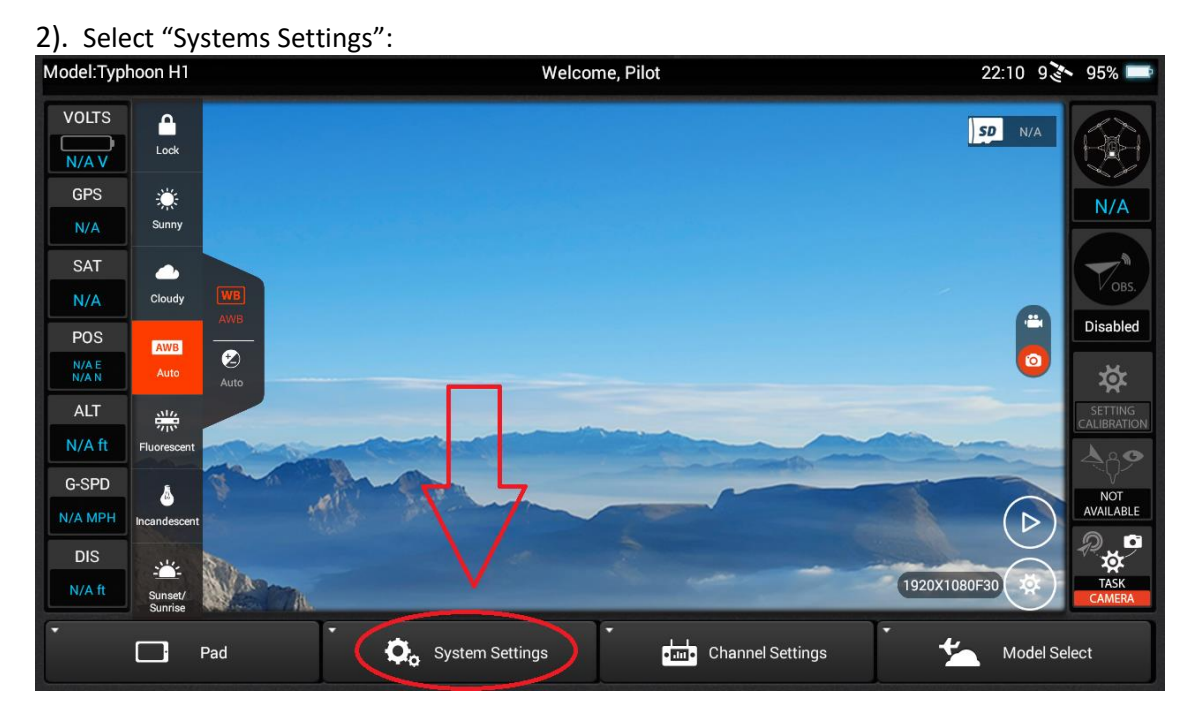

3). Select "OK":

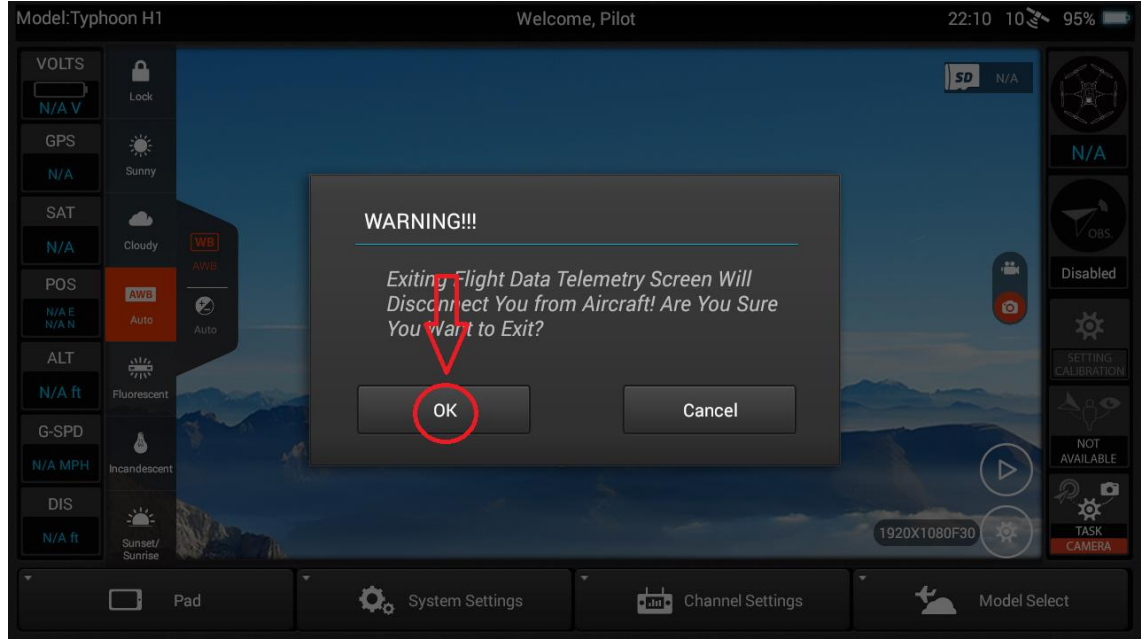

4). Rapidly and repeatedly tap "About Controller":

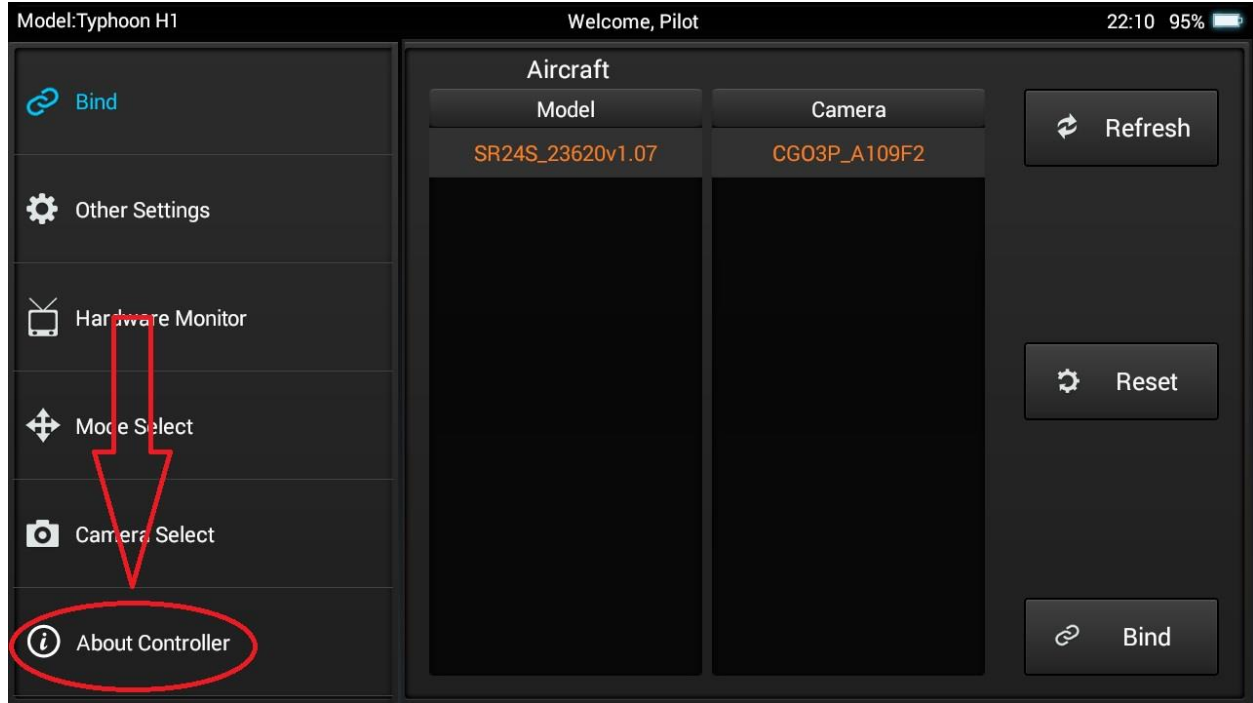

#### 5). Select "Enter Test":

| Enter Test       |  |
|------------------|--|
| HW Test          |  |
| Wifi Test        |  |
| Calibrate Test   |  |
| HDMI Setting     |  |
| Firmware Upgrade |  |
|                  |  |
|                  |  |
|                  |  |
|                  |  |

| 6). Select "GPS info test":      |  |
|----------------------------------|--|
| Apk Version : st16_app_v01.00.45 |  |
| Transmit Test Gps Test data_test |  |
| Enter Enter data_test            |  |
| Controller Test                  |  |
| Enter                            |  |
| Signal Test                      |  |
| Enter                            |  |
| GPS Info test GPS Info Count     |  |
| Enter Enter                      |  |
| Wifi ADB Test                    |  |
| Enter                            |  |
| Wifi Tx/Rf Test                  |  |
| Enter                            |  |
|                                  |  |
|                                  |  |

#### 7). Slide the bar to "Detailed":

| GPS Information      |                            |        |      |          |
|----------------------|----------------------------|--------|------|----------|
| Test Type: Detailed  | Satellite Total: 22<br>No. | gnssld | svld | strength |
| lon : -81.38442      |                            |        |      |          |
| alt : 290.0          |                            |        |      |          |
| lat : 35.368507      |                            |        |      |          |
| accuracy : 29.0      |                            |        |      |          |
| speed : 0.0          |                            |        |      |          |
| angle : -166.0       |                            |        |      |          |
| no_satelites : 9     |                            |        |      |          |
| data from : M4 Board |                            |        |      |          |
|                      |                            |        |      |          |
|                      |                            |        |      |          |

#### 8). Upload a screenshot of the results to the Forum:

| No.         gnssld         svld         strengt           1         0         15         38           2         0         21         37           1         0         18         35           2         0         13         33           1         0         13         33           1         0         13         33           1         2         0         13         33           1         138         32         33         33           1         138         32         33         33           1         138         32         33         33           1         138         32         33         33           1         138         32         33         33           1         138         32         33         33      1         138         32         33         33         33      1         13         13         33         33         33         33      1         13         13         13         33         33         33         33      1         13         13         13 | <b>BPS Information</b> |                     |        |      |          |
|----------------------------------------------------------------------------------------------------|------------------------|---------------------|--------|------|----------|
| Test Type:DetailedNo.gnssldsvldstrengt101538202137lon : -81.38442301835401333alt : 290.05113832602031lat : 35.368507702931accuracy : 29.096125speed : 0.01062425angle : -166.012020130501330no_satelites : 91411330                                                                                                    |                        | Satellite Total: 22 |        |      |          |
| $\begin{array}{c ccccccccccccccccccccccccccccccccccc$                                                                                                    | est Type: Detailed     | No.                 | gnssld | svld | strength |
| $\begin{array}{c c c c c c c c c c c c c c c c c c c $                                                                                                    |                        | 1                   | 0      | 15   | 38       |
| $\begin{array}{c c c c c c c c c c c c c c c c c c c $                                                                                                    |                        | 2                   | 0      | 21   | 37       |
| $\begin{array}{c c c c c c c c c c c c c c c c c c c $                                                                                                    | on : -81.38442         | 3                   | 0      | 18   | 35       |
| alt : 290.05113832 $6$ 02031lat : 35.368507702931accuracy : 29.0862329 $9$ 6125speed : 0.01062425 $10$ 62425 $11$ 02424angle : -166.012020 $13$ 050 $10$ 13050                                                                                                    |                        | 4                   | 0      | 13   | 33       |
| $\begin{array}{c cccc} & 6 & 0 & 20 & 31 \\ \hline lat: 35.368507 & 7 & 0 & 29 & 31 \\ \hline accuracy: 29.0 & 9 & 6 & 1 & 25 \\ speed: 0.0 & 10 & 6 & 24 & 25 \\ speed: 0.0 & 11 & 0 & 24 & 25 \\ \hline angle: -166.0 & 12 & 0 & 2 & 0 \\ \hline no\_satelites: 9 & 14 & 1 & 133 & 0 \end{array}$                                                                                                    | lt : 290.0             | 5                   | 1      | 138  | 32       |
| lat : $35.368507$ 702931accuracy : $29.0$ 862329g6125speed : $0.0$ 1062425angle : -166.01202424angle : -166.013050no_satelites : 91411330                                                                                                    |                        | 6                   | 0      | 20   | 31       |
| $\begin{array}{c c c c c c c c c c c c c c c c c c c $                                                                                                    | at : 35.368507         | 7                   | 0      | 29   | 31       |
| accuracy: 29.0         9         6         1         25           speed: 0.0         10         6         24         25           angle: -166.0         12         0         24         24           no_satelites: 9         14         1         133         0                                                                                                    |                        | 8                   | 6      | 23   | 29       |
| speed: 0.0         10         6         24         25           11         0         24         24           angle: -166.0         12         0         2         0           13         0         5         0           no_satelites: 9         14         1         133         0                                                                                                    | ccuracy: 29.0          | 9                   | 6      | 1    | 25       |
| angle : -166.0         11         0         24         24           angle : -166.0         12         0         2         0           13         0         5         0           no_satelites : 9         14         1         133         0                                                                                                    | need · 0.0             | 10                  | 6      | 24   | 25       |
| angle : -166.0         12         0         2         0           13         0         5         0           no_satelites : 9         14         1         133         0                                                                                                    | speed : 0.0            | 11                  | 0      | 24   | 24       |
| 13         0         5         0           no_satelites : 9         14         1         133         0                                                                                                    | nale : -166.0          | 12                  | 0      | 2    | 0        |
| no_satelites : 9 14 1 133 0                                                                                                    | - John State           | 13                  | 0      | 5    | 0        |
| 15 1 105 0                                                                                                    | o_satelites : 9        | 14                  | 1      | 133  | 0        |
| 15 I <u>135 U</u>                                                                                                    |                        | 15                  | 1      | 135  | 0        |
| data from : M4 Board 16 5 1 0                                                                                                    | ata from : M4 Board    | 16                  | 5      | 1    | 0        |
| 17 5 4 0                                                                                                    |                        | 17                  | 5      | 4    | 0        |